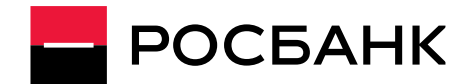

# ПАМЯТКА

# по погашению автокредитов ООО "Банк ПСА Финанс РУС"

### 1. Проведение платежей в погашение автокредитов ООО "Банк ПСА Финанс РУС" через банкомат Росбанка

В случае отсутствия средств на счете:

1. Вставьте банковскую карту РОСБАНКа, выберете язык и введите ПИН-код

2. Выберите пункт меню банкомата «Внесение наличных»

3. Через несколько секунд откроется приемник купюр. На экране появится сообщение с просьбой вставить деньги в купюроприемник. Деньги можно сложить стопкой и вставить все вместе

ВАЖНО! Можно внести не более 30 купюр одновременно.

- 4. Проверить правильность указанной внесенной суммы и нажать кнопку «Внести»
- 5. Банкомат выдаст бумажный чек об успешно проведенной операции
- 6. Выберите пункт меню «Продолжить»

7. Выберите пункт меню «Погашение кредита»

8. Выберите пункт меню «Русфинанс Банк»

9. Выберите пункт меню «Погашение обязательств по кредитному договору»

10. Введите двадцатизначный номер счета, открытого в Русфинанс Банке, префикс 42301 и нажмите кнопку «Продолжить»

11. Введите сумму и нажмите кнопку «Продолжить»

Размер Платежа ограничен доступным остатком денежных средств на счете Вашей банковской карты, а также лимитами операций по карте.

ВАЖНО! При неуспешной проверке номера счета появится сообщение о невозможности проведения операции и произойдет возврат карты.

12. Проверьте все реквизиты платежа и нажмите кнопку «Продолжить»,

если указанные реквизиты верны.

13. Банкомат выдаст бумажный чек об успешно проведенной операции.

В случае наличия средств на счете:

- 1. Вставьте банковскую карту РОСБАНКа, выберете язык и введите ПИН-код
- 2. Выберите пункт меню «Погашение кредита»
- 3. Выберите пункт меню «Русфинанс Банк»
- 4. Выберите пункт меню «Погашение обязательств по кредитному договору»

5. Введите двадцатизначный номер счета, открытого в Русфинанс Банке, префикс 42301 и нажмите кнопку «Продолжить»

6. Введите сумму и нажмите кнопку «Продолжить»

7. Размер Платежа ограничен доступным остатком денежных средств на счете Вашей банковской карты, а также лимитами операций по карте.

8. ВАЖНО! При неуспешной проверке номера счета появится сообщение о невозможности проведения операции и произойдет возврат карты.

- 9. Проверьте все реквизиты платежа и нажмите кнопку «Продолжить»,
- 10. если указанные реквизиты верны.
- 11. Банкомат выдаст бумажный чек об успешно проведенной операции.

## 2. Проведение платежей через систему «Интернет-банк»

- Подключите «Интернет-Банк» в любом отделении ПАО РОСБАНК, на сайте www.rosbank.ru, в банкоматах ПАО РОСБАНК или по телефону Контакт-центра 8-800-200-54-34 (в регионах присутствия Банка). ВАЖНО! Для самостоятельного получения логина потребуется кодовое слово и наличие в РОСБАНКе актуального номера вашего мобильного телефона.
- 2. Зайдите на сайт <u>http://www.rosbank.ru</u>, выберите ссылку на систему «Интернет-Банк» (в правом верхнем углу сайта, далее – «Физическим лицам») и авторизуйтесь в системе.
- 3. Выберите пункт меню «ПЕРЕВОДЫ И ПЛАТЕЖИ»; далее в разделе «ДОГОВОРНОЙ ПЛАТЕЖ» выберите «ФЕДЕРАЛЬНЫЕ ПАРТНЕРЫ» - ООО Русфинанс Банк.
- 4. Заполните поля на странице для выбора получателя:

| «Счет списания»          | выберите счет в российских рублях, с которого будут перечислены денежные средства                                                                                             |
|--------------------------|----------------------------------------------------------------------------------------------------|
| «Сумма перевода»         | введите сумму, которую требуется перевести                                                                                                    |
| «Плательщик»             | введите Ваши ФИО                                                                                                    |
| «ФИО получателя»         | введите ФИО клиента, которому выдан кредит в ООО «Банк ПСА Финанс РУС»                                                                                                    |
| «Номер счета получателя» | введите номер 20-значного счета в ООО «Русфинанс Банк», на который<br>должны быть зачислены денежные средства для погашения кредита. Счет<br>должен начинаться на «42301810». |
| «Номер договора»         | введите номер кредитного договора в ООО «Банк ПСА Финанс РУС»                                                                                                    |

| «Назначение платежа»        | автоматически заполнено текстом «Погашение кредита |
|-----------------------------|----------------------------------------------------|
| «Адрес плательщика»         | введите Ваш адрес регистрации                      |
| Нажмите кнопку «Продолжить» |                                                    |

5. Проверьте реквизиты перевода и подтвердите совершение платежа

6. На странице с результатами успешного проведения платежа нажмите кнопку «Версия для печати» и при необходимости распечатайте документ, подтверждающий совершение платежа.

**ВАЖНО!** Перечисление перевода в адрес ООО "Русфинанс Банк" осуществляется ПАО РОСБАНК <u>на</u> следующий рабочий день, после принятия от плательщиков распоряжений на перевод денежных средств.

### 3. Проведение платежей через мобильное приложение

1. На главной странице приложения расположена Кнопка «Меню» 🚝 . По нажатию на кнопку

открывается меню мобильного приложения

- 2. Выбираем пункт меню Оплата услуг и Переводы
- 3. Далее вкладка Переводы, раздел Организации
- 4. Далее пункт Договорной платеж ООО «Русфинанс Банк».
- 5. Заполните поля на странице для ввода реквизитов платежа:

| «Счет списания»             | выберите счет в российских рублях, с которого будут перечислены денежные средства                                                                                             |
|-----------------------------|----------------------------------------------------------------------------------------------------|
| «Сумма перевода»            | введите сумму, которую требуется перевести                                                                                                    |
| «Плательщик»                | введите Ваши ФИО                                                                                                    |
| «ФИО получателя»            | введите ФИО клиента, которому выдан кредит в ООО «Банк ПСА Финанс РУС»                                                                                                    |
| «Номер счета получателя»    | введите номер 20-значного счета в ООО «Русфинанс Банк», на который<br>должны быть зачислены денежные средства для погашения кредита. Счет<br>должен начинаться на «42301810». |
| «Номер договора»            | введите номер кредитного договора в ООО «Банк ПСА Финанс РУС»                                                                                                    |
| «Назначение платежа»        | автоматически заполнено текстом «Погашение кредита»                                                                                                    |
| «Адрес плательщика»         | введите Ваш адрес регистрации                                                                                                    |
| Нажмите кнопку «Продолжить» |                                                                                                    |

6. Проверьте реквизиты перевода и подтвердите совершение платежа кнопкой ОПЛАТИТЬ.

# 7. Автоматическое проведение платежей со счета, открытого в ПАО РОСБАНК (постоянное поручение)

Перевод платежей осуществляется в указанную дату и в указанной сумме автоматически согласно Вашему заявлению на регулярное перечисление денежных средств со счета.

Этапы оформления заявления на регулярное перечисление денежных средств со счета:

1. Заполните необходимые реквизиты

- 2. Определите Размер суммы, которая будет перечисляться со счета:
- Выберите необходимый вариант из предлагаемых и проставьте отметку «Х» или «V»:
  - конкретная сумма в рублях
  - остаток средств, поступивших на счет
  - остаток средств за минусом фиксированной суммы
  - ит.д.

ВАЖНО: Перевод средств возможен только в рублях РФ.

**3.** В разделе «Перечисления поручаю производить на следующих условиях» выберите необходимый вариант и проставьте отметку «Х» или «V»:

### • «При наступлении даты/нескольких дат»

**ВАЖНО!** В целях своевременного перечисления денежных средств желательно указывать дату **не позднее 27 числа месяца** и добавить период «ежемесячно».

**ВАЖНО!** При недостатке денежных средств на счете клиента на начало операционного дня в дату, когда должен быть совершен перевод, списания денежных средств не происходи и перевод средств в ООО «Русфинанс Банк» не осуществляется.

#### «При поступлении денежных средств на счет» (перевод будет осуществляться на следующий день после поступления средств)

**4.** В поле Заявления **Дата начала действия регулярного перечисления** укажите дату, с момента наступления которой начинают действовать инструкции на перевод.

5. В поле Срок действия заявления выберите необходимый вариант:

# • До отмены

(если Вы не определились с точной датой окончания исполнения периодических переводов. В таком случае, для прекращения осуществления постоянного перевода, Вам необходимо будет написать Заявление об отмене / внесении изменений в действующие поручения на регулярный перевод)

• По Дату (включительно)

(если Вы точно знаете дату, когда Вы планируете закончить осуществление периодических переводов. В этом случае заявление на отмену услуги писать не надо).

ВАЖНО! Установление инструкции на регулярное перечисление денежных средств никак не ограничивает Вас от совершения отдельных дополнительных переводов в ООО «Русфинанс Банк»: например, через «Интернет-Банк» или через банкоматы ПАО РОСБАНК.

## 8. Через кассы отделений Росбанка

Дополнительную информацию вы можете получить по телефону Контакт-центра:

8-800-200-54-34 (звонок по России бесплатный), \*5434 (бесплатно с мобильных телефонов) или на сайте: www.rosbank.ru Головной офис: 107078 Россия, Москва, ул. Маши Порываевой, д. 34, а/я 208 ПАО РОСБАНК. Группа Сосьете Женераль.